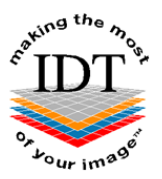

# How to Order Reformatted Images

### Step 1:

Go to <u>www.idtscans.com</u> and choose **Reformat an Existing Scan** from our homepage.

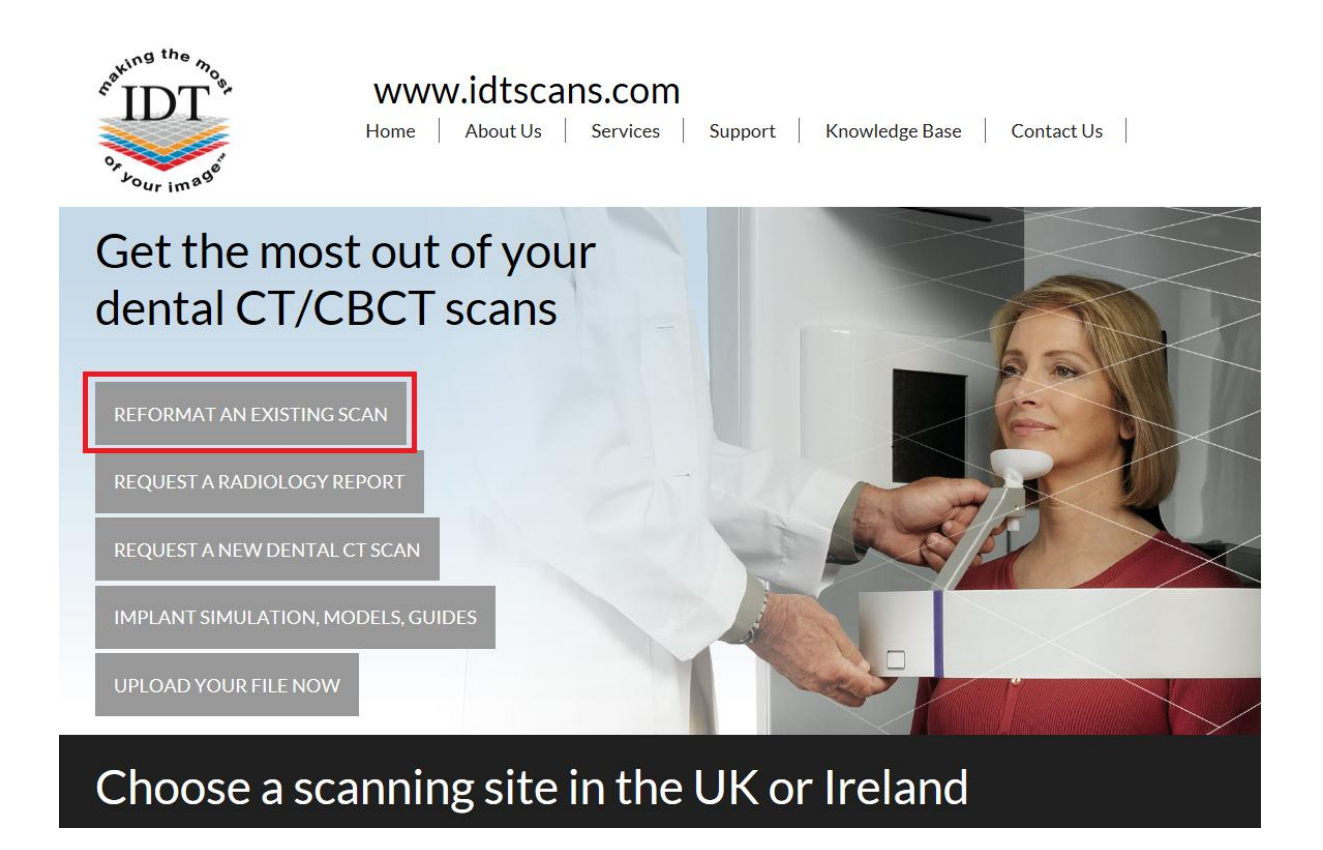

## Step 2:

Log in to your account. Please **Register** if you haven't already done so.

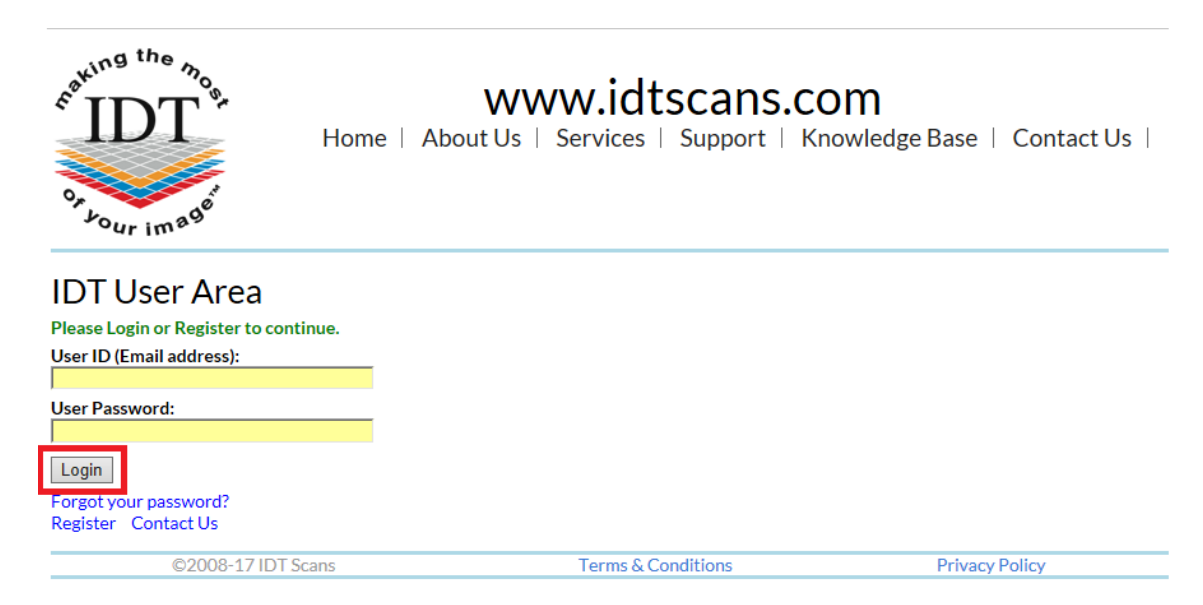

#### Step 3:

#### Click Next – Scan Source

| Cating the mos                                            | Home                           | dtscans.<br>About Us  <br>My Home | COM<br>Services  <br>Logout | Support | Knowledge | e Base 🛛     | Contact Us |
|-----------------------------------------------------------|--------------------------------|-----------------------------------|-----------------------------|---------|-----------|--------------|------------|
| Back                                                      | Exit                           | Next - Scan Source                |                             |         |           |              |            |
| Reformat Scan                                             |                                |                                   |                             |         |           |              |            |
| Note: Cost of CT Scan is NOT i                            | ncluded                        |                                   |                             |         |           |              |            |
| This Wizard will help submit ye                           | our Order                      |                                   |                             |         |           |              |            |
| Mandatory fields are marked v                             | vith *                         |                                   |                             |         |           |              |            |
| Information is available by clic                          | king or hovering over this ico | on:- 🛛                            | 1                           |         |           |              |            |
| You may exit this Wizard and r<br>the <b>Exit</b> button. | estart or select a different V | vizard by clicking                |                             |         |           |              |            |
| Please click Next - Scan Sourc                            | e to get started.              |                                   |                             |         |           |              |            |
| ©2008-1                                                   | 9 IDT Scans                    |                                   | Terms & Condit              | ions    |           | Privacy Poli | су         |

#### Step 4:

Decide how you would like to send your data to IDT Scans.

| And Hing the money                                                                                                    | Home                                   | dtscans.<br>About Us  <br>My Home | COM<br>Services | Support  | Knowledge Base | Contact Us     |
|----------------------------------------------------------------------------------------------------|----------------------------------------|-----------------------------------|-----------------|----------|----------------|----------------|
| Back                                                                                                    |                                        | Next - Patient Details            |                 |          |                |                |
| How will you send the scan ?<br>• .zip file via MailBigFile<br>.xstd, .inv, .spr, .sim or .s1s file<br>DICOM Uploader<br>Sent separately via<br>IDT already has the data | Upload Now<br>Upload Now<br>Upload Now | ?<br>?<br>?<br>?<br>?             |                 |          |                |                |
| ©2008-19 IDT Sc                                                                                                    | ans                                    |                                   | Terms & Co      | nditions |                | Privacy Policy |

#### Example

Select the option most suited to you (.zip is the most frequently used) and select 'Upload now' (Upload Now). Then choose the file you wish to send to IDT.

If you have a single file you can send it by itself.

If you have multiple files in a folder, please right-click (with the Right mouse button) on the folder, and select 'Send to compressed (zipped) folder'. This will create a single .zip file which you can attach and send.

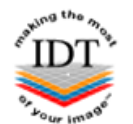

www.idtscans.com

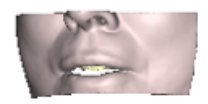

## Mail a Big File to idtscans.com

In Secure Mode 🗟

|   | Attach Files (maximum file size       | e 2GB) |
|---|---------------------------------------|--------|
| U |                                       | Browse |
|   | Your Email Address                    |        |
| É | joesmith@idtscans.com                 |        |
|   | Message                               |        |
|   | It is easy to send da<br>IDT Scans :) | ta to  |
|   |                                       |        |
| J | Send All Files                        |        |

#### NOTE:

Your file may take a few minutes to upload; however, you can continue with the order while you wait.

#### Step 5:

Please complete all sections marked with an \*

| Cour image                                                                                                    |                                             | WWW.i<br>Home | dtscan<br>About | Services | Support | Knowledge | Contact |
|----------------------------------------------------------------------------------------------------|---------------------------------------------|---------------|-----------------|----------|---------|-----------|---------|
| Back                                                                                                    | Exit                                        | Next - Ima    | aging Details   |          |         |           |         |
| Patient Details Title First Name Last Name Date of Birth                                                                 | Mr<br>Name<br>Last Name<br>1 V Jan V 2000 V | •             |                 |          |         |           |         |
| <ul> <li>Sex</li> <li>Patient ID</li> <li>Address</li> <li>Tel 1</li> <li>Tel 2</li> <li>Tel 3</li> <li>Email</li> </ul> | Male  Female                                |               | 2               |          |         |           |         |

## Step 6:

Please select your Reformatting Options. You may select either a Full Arch or one or more Quadrants for reformatting (a Full Arch costs less than 2 Quadrants).

| Caturna the mos                                                                                                    | Home<br>My Profile                                                                                                  | idtscans.c               | COM<br>Services   Support  <br>Logout | Knowledge Base   Contact Us |
|----------------------------------------------------------------------------------------------------|----------------------------------------------------------------------------------------------------|--------------------------|---------------------------------------|-----------------------------|
| Back                                                                                                    | Exit                                                                                                    | Next - Output Format     |                                       |                             |
| * Scan Details<br>Please enter the Imaging Ce<br>Imaging Centre<br>Region scanned<br>* Regions to be Reform<br>If the regions were scanned<br>separately. | entre or Dental Practice wher<br>Scanning Site Nme<br>Maxilla<br>Both Jaws<br>atted<br>separately, you must request | t them to be reformatted |                                       |                             |
| Maxilla Full Arch                                                                                                    | URQ UAnt                                                                                                    | ULQ                      |                                       |                             |
| Mandible Full Arch                                                                                                    | LRQ LAnt                                                                                                    |                          |                                       |                             |
| Original Prescriber<br>Please state who originally<br>Name<br>Reg. Number<br>Email<br>Tel                                                                 | referred the patient for the S                                                                                      | can.                     |                                       |                             |
| ©200                                                                                                    | 8-19 IDT Scans                                                                                                    |                          | Terms & Conditions                    | Privacy Policy              |

## Step 7:

Please choose the file format required by the End User.

The **End User** is the person who will be viewing the images (not necessarily the person who requested the scan).

| Set IDT of the most                                                                                                    | WWW.idtscans.c<br>Home   About Us   1<br>My Profile My Home                                                                                                    | COM<br>Services   Support  <br>Logout | Knowledge Base   Contact Us |
|----------------------------------------------------------------------------------------------------|----------------------------------------------------------------------------------------------------|---------------------------------------|-----------------------------|
| Back Exit                                                                                                    | Next - Advanced Processing                                                                                                    |                                       |                             |
| Output Options       STL <ul> <li>Simplant</li> <li>InVivo Viewer</li> </ul> Ouput File Format         Please select Simplant View or Simplart have a Simplant software licence.         Simplant View         Simplant View         Simplant Planner         Simplant Pro         Simplant Aster         Simplant OneShot         Price so far GBP f | [GBP £]       ?         [GBP £]       ?         [GBP £]       ?         it OneShot if the End User does not       ?         [subtract - GBP £]       ?         [Included in Price]       ?         [Included in Price]       ?         [Included in Price]       ?         [Included in Price]       ?         [add GBP £]       ? |                                       |                             |
| ©2008-19 IDT Sc                                                                                                    | ans                                                                                                    | Terms & Conditions                    | Privacy Policy              |
|                                                                                                    |                                                                                                    |                                       |                             |

- **STL File** if you require a 3D dataset in STL (stereolithography) format. You can use this to print your own 3D model.
- **Simplant View** is free viewing software. Select this option if the End User needs to view the images and take measurements but does not need to place virtual implants, create a treatment plan or order a surgical drill guide.
- **Simplant Planner** is not free (a licence is required). Select this option if the End User owns Simplant Planner software.
- Simplant GO is entry-level, user-friendly software optimised for ordering surgical guides. It is not free (a licence is required). Select this option if the End User owns Simplant GO software.
- **Simplant Pro** is not free (a licence is required). Select this option if the End User owns Simplant Pro software.
- **Simplant Master** is not free (a licence is required). Select this option if the End User owns Simplant Master software.
- **Simplant OneShot** is free viewing software with all the features of Simplant Planner, however, an extra fee is added to the reformatting price. Select this option if the End User doesn't own Simplant but needs to place virtual implants, create a treatment plan or order a surgical drill guide.
- InVivo Viewer a service requested by dentists who use InVivo Dental software produced by Anatomage. Datasets are supplied in proprietary InVivo format. A copy of the InVivo Dental Viewer is also supplied.

#### Step 8:

Select any advanced processing required.

| Sating the mo                                                                                                    | WWW.iC<br>Home                                     | About Us                                                                                     | COM<br>Services  <br>Logout | Support | Knowledge Base | Contact Us |
|----------------------------------------------------------------------------------------------------|----------------------------------------------------|----------------------------------------------------------------------------------------------|-----------------------------|---------|----------------|------------|
| Back Exit                                                                                                    | Next                                               | - Additional Services                                                                        |                             |         |                |            |
| Advanced Processing Draw ID Nerve Separate Teeth Separate Skin Register with Stent STL file Register with Stent CT/CBCT file Register with Stent & Plaster Cas Price so far GBP £ | [a<br>[a<br>[a<br>a<br>s [a<br>st CT/CBCT files [a | dd GBP £ ] ?<br>dd GBP £ ] ?<br>dd GBP £ ] ?<br>dd GBP £ ] ?<br>dd GBP £ ] ?<br>dd GBP £ ] ? |                             |         |                |            |
| ©2008-19 IDT S                                                                                                    | cans                                               |                                                                                              | Terms & Conditi             | ions    | Priva          | cy Policy  |

- **Draw ID Nerve** The Nerve Canal (if you select this option) will be estimated by a member of IDT Scans staff supervised by a Registered Clinical Scientist. IDT Scans cannot guarantee the accuracy of the ID Nerve Location. You should rely on your own professional judgement and not base your treatment plan or surgery on this estimate. If you are in doubt do not select this option.
- Separate Teeth This option allows for the teeth to be picked out as separate objects in the 3D View giving you the ability to remove the teeth from the view when showing the patient what work is to be done.
- Separate Skin This option allows for the skin surface to be picked out as a translucent object in the 3D View showing you how the proposed teeth correspond to the patient's lip line.
- **Register with Stent STL file** Select this option if you want IDT to register the CT/CBCT Scan with an optical scan of a stent.
- **Register with Stent CT/CBCT files** Select this option is if you want IDT to register the CT/CBCT Scan with a separately scanned stent.
- **Register with Stent & Plaster Cast CT/CBCT files** Select this option is if you want IDT to register the CT/CBCT Scan with a separately scanned stent seated on a plaster cast. This involves extra processing to transfer the proposed teeth and soft tissue information from the plaster cast.

#### Step 9:

Select any additional services you would like. If you don't require any of these services, click **Next - Delivery** to advance to the next page.

| Endering the Mo                                                                                                    | www.idtsc<br>Home   Abou                                                 | t Us   Services                                                 | Support   K                               | nowledge Base   Conta                                        | ct Us                                                                             |
|----------------------------------------------------------------------------------------------------|--------------------------------------------------------------------------|-----------------------------------------------------------------|-------------------------------------------|--------------------------------------------------------------|-----------------------------------------------------------------------------------|
| or vour image                                                                                                    | My Profile                                                               | My Home                                                         | Logout                                    |                                                              |                                                                                   |
| Back                                                                                                    | Exit                                                                     |                                                                 | Next - Delivery                           |                                                              |                                                                                   |
| Optional Additional                                                                                                 | Services                                                                 |                                                                 |                                           | _                                                            |                                                                                   |
| Disclaimer: Some of t<br>accuracy of the result<br>provided here. If you                                            | hese services are sub<br>s. You should rely on<br>are in doubt do not se | o-contracted to qua<br>your own professi<br>elect these options | ilified external spe<br>onal judgement an | cialists. IDT cannot guarante<br>d not base your treatment p | e and cannot be held responsible for the<br>lan or surgery solely on the services |
| Radiology Report                                                                                                    |                                                                          | [add GBP £                                                      | ] ?                                       |                                                              |                                                                                   |
| Original Prescriber                                                                                                 | nned, you must requ                                                      | est both jaws to be                                             | reported.                                 |                                                              |                                                                                   |
| Please state who original<br>Name                                                                                   | ly referred the patie                                                    | nt for the Scan.                                                |                                           |                                                              |                                                                                   |
| Reg. Number                                                                                                    |                                                                          |                                                                 |                                           |                                                              |                                                                                   |
| Email                                                                                                    |                                                                          |                                                                 |                                           |                                                              |                                                                                   |
| Please state the reas                                                                                               | on for taking the CT                                                     | scan.                                                           |                                           |                                                              |                                                                                   |
| Please outline the pa<br>leading to the report                                                                      | tient's clinical histor<br>request. Please indic                         | y and describe any<br>cate any specific re                      | symptoms<br>gions of interest.            | 1                                                            |                                                                                   |
|                                                                                                    |                                                                          |                                                                 |                                           |                                                              |                                                                                   |
| 800 characters left<br>Implant Simulation<br>Implantologist's Tre<br>Please state the prop<br>describe the clinical | atment Plan<br>posed implant sites, ti<br>putcome to be achiev           | [add GBP £<br>[add GBP £<br>he implant system<br>red.           | ] ?<br>] ?<br>to be used and              | ]                                                            |                                                                                   |
| 800 characters left                                                                                                 |                                                                          |                                                                 |                                           | ]                                                            |                                                                                   |
| Price so far GBP £                                                                                                  | Refresh                                                                  |                                                                 |                                           |                                                              |                                                                                   |
| ©2008-19 IDT                                                                                                    | Scans                                                                    | Terms & Co                                                      | nditions                                  | Privacy Policy                                               | V3.82 Rev 2019-09-08                                                              |

- **Radiology Report** tick this box if you want the images to be clinically evaluated and any abnormalities reported by a Dental Radiologist.
- Implant Simulation tick this box if you would like a Dental Technologist to provide screenshots illustrating possible implant sizes and locations.
- Implantologist's Treatment Plan tick this box if you would like a dentist specialising in Dental Implants to create a treatment plan for your patient.

# Step 10:

Choose how you would like the data to be delivered to you. You can also select when you want to receive the results

Express Service (< 3 working days) will incur an extra charge.

| R <sup>akin</sup> | DT <sup>w</sup>                                                                                                    | WWW.id                                                                         | dtscans<br>About Us | Services           | Support | Knowledge Base | Contact Us |
|-------------------|----------------------------------------------------------------------------------------------------|--------------------------------------------------------------------------------|---------------------|--------------------|---------|----------------|------------|
| or yo             | Pur image                                                                                                    | My Profile                                                                     | My Home             | Logout             |         |                |            |
| Back              | [                                                                                                    | Exit                                                                           | Next - Order Sum    | mary               |         |                |            |
| Delive            | ry Method<br>MailBigFile<br>sFTP<br>USB Stick<br>CD<br>ry Schedule<br>e of Business on:<br>Dec 2 2019 2<br>than 5 WORKING Days<br>ir To<br>fy Email<br>ther Email | [Included in Price]<br>[Included in Price]<br>[add GBP £ ] ]<br>[add GBP £ ] ] | [GBP £              | 2<br>?<br>?        |         |                |            |
| Notes             | to IDT                                                                                                    |                                                                                |                     |                    |         |                |            |
| 800 cl            | haracters left                                                                                                    | iresh                                                                          |                     |                    |         |                |            |
|                   | ©2008-19                                                                                                    | IDT Scans                                                                      |                     | Terms & Conditions |         | Privacy Policy |            |

## Step 11:

This page is a summary of the information that will be sent to IDT Scans.

You can edit your order by clicking **Back**. Otherwise, click **Next – Payment** to proceed.

| Cating the mo                                                                                                    | WWW.idtscans.com         Home       About Us       Services       Support       Knowledge Base       Contact Us         My Profile       My Home       Logout |
|----------------------------------------------------------------------------------------------------|----------------------------------------------------------------------------------------------------|
| Back                                                                                                    | Exit Next - Payment                                                                                                    |
| Please review your order of                                                                                                    | arefully - Click "Back" to change it.                                                                                                    |
| Reformat Scan Order<br>Patient Details<br>Name<br>Address<br>Date of birth<br>Sex<br>Tel 1<br>Scan Details<br>Imaging Centre<br>Region<br>Submitted by<br>Reformatting Options<br>Format<br>File type<br>Reformat Region<br>Advanced Processing<br>Separate Teeth<br>Delixeor | Ms Jo Bloggs<br>01-Sep-1963<br>female<br>Scanning Site Name<br>Mandible<br>ZIP via MailBigFile<br>Simplant<br>Simplant Planner<br>Mandible                    |
| Deliver via<br>Deliver to<br>Results due<br>Schedule                                                                                                    | MailBigFile<br>18-Dec-2019 by Close of Business<br>Standard Processing                                                                                        |
| I have reviewed this or                                                                                                    | der and confirm that it is correct                                                                                                    |
| I have read and agree t                                                                                                    | o abide by IDT Scans Terms & Conditions                                                                                                    |
| Price so far GBP £                                                                                                    | Refresh                                                                                                    |

#### Step 12:

Please choose the relevant payment option and click **Submit Order**.

Unless you have arranged credit facilities with us, your order will not be processed until payment has been received.

| frakir           | DT <sup>%</sup>                           |             | WWW.iC               | <b>Itscans.</b><br>About Us | COM<br>Services | Support | Knowledge Base |  | Contact Us |  |
|------------------|-------------------------------------------|-------------|----------------------|-----------------------------|-----------------|---------|----------------|--|------------|--|
| OF YO            | Pur image                                 |             | My Profile           | My Home                     | Logout          |         |                |  |            |  |
| Back             | ]                                         | Exit        |                      | Submit Order                |                 |         |                |  |            |  |
| Payme<br>To ensu | ent Options<br>ure our fastest turnaround | d times, pl | ease pay online now. |                             |                 |         |                |  |            |  |
| ۲                | Credit card                               | mastercard, | VISA                 | ?                           |                 |         |                |  |            |  |
| 0                | PayPal                                    | PayPal      |                      | ?                           |                 |         |                |  |            |  |
| 0                | Invoice                                   |             |                      | 2                           |                 |         |                |  |            |  |
| Final P          | rice GBP £                                |             |                      |                             |                 |         |                |  |            |  |

#### Step 13:

If you choose to pay online by **Stripe (Credit Card)** you will be redirected to the **Stripe** secure web payment service where your card details will be taken.

Please click **Pay** when you are ready to pay. Alternatively, you can select **Image Diagnostic Technology Limited** to return to IDT's website and choose a different payment option.

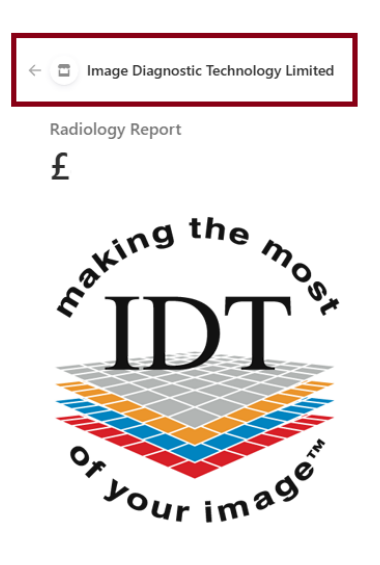

|                                                                         | Or                                                   |                                     |
|-------------------------------------------------------------------------|------------------------------------------------------|-------------------------------------|
| Email                                                                   |                                                      |                                     |
| email@example.com                                                       |                                                      |                                     |
| Payment method                                                          |                                                      |                                     |
| Card information                                                        |                                                      |                                     |
| 1234 1234 1234 1234                                                     | VISA                                                 | A 🚺 🥂 🖓 🗖                           |
| MM / YY                                                                 | CVC                                                  | G                                   |
| Cardholder name                                                         |                                                      |                                     |
| Full name on card                                                       |                                                      |                                     |
| Country or region                                                       |                                                      |                                     |
| United Kingdom                                                          |                                                      | ~                                   |
| Postal code                                                             |                                                      |                                     |
| Securely save my inf<br>Pay faster on Image D<br>everywhere Link is acc | formation for 1-cli<br>iagnostic Technolog<br>epted. | <b>ck checkout</b><br>y Limited and |
| -                                                                       | ·                                                    |                                     |

If you choose to pay by PayPal, you will be redirected to PayPal's website.

Please click **Next** when you are ready to pay. Alternatively, you can select **Cancel and return to Image Diagnostic Ltd** and choose a different payment option.

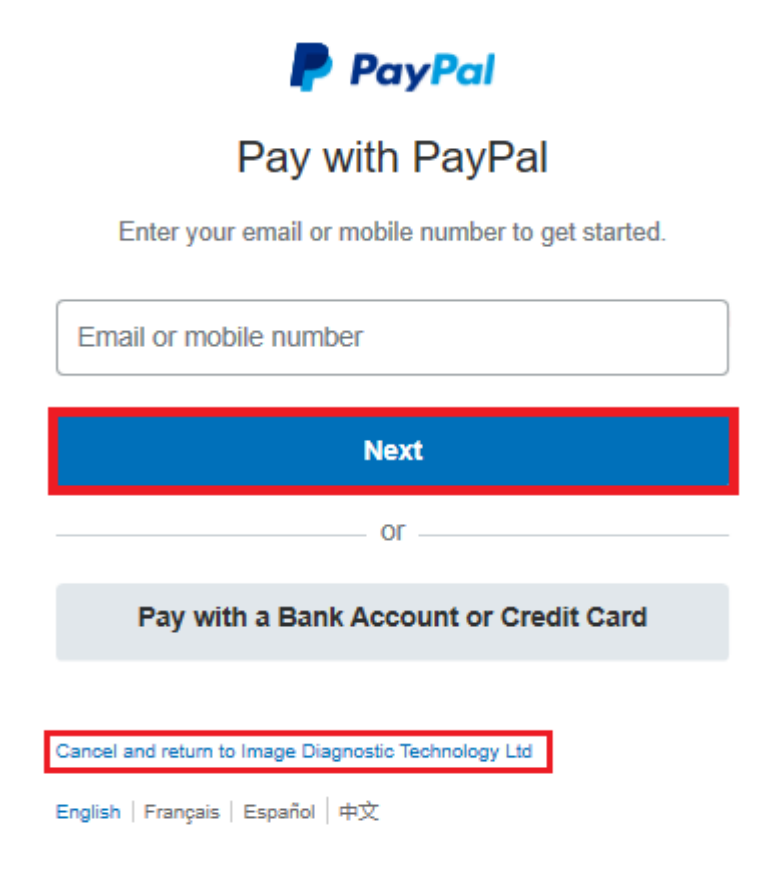

If you need assistance, please phone us while you are at the computer on

- + 44 (0)20 8819 9158 UK
- + 44 (0)7767 366596 Mobile
- + 353 (0)21 470 9501 IRL

and we will do our best to help.

Created: 2015-06-19 Danielle Fealy Last Revised: 2025/05/30 NM/RAR